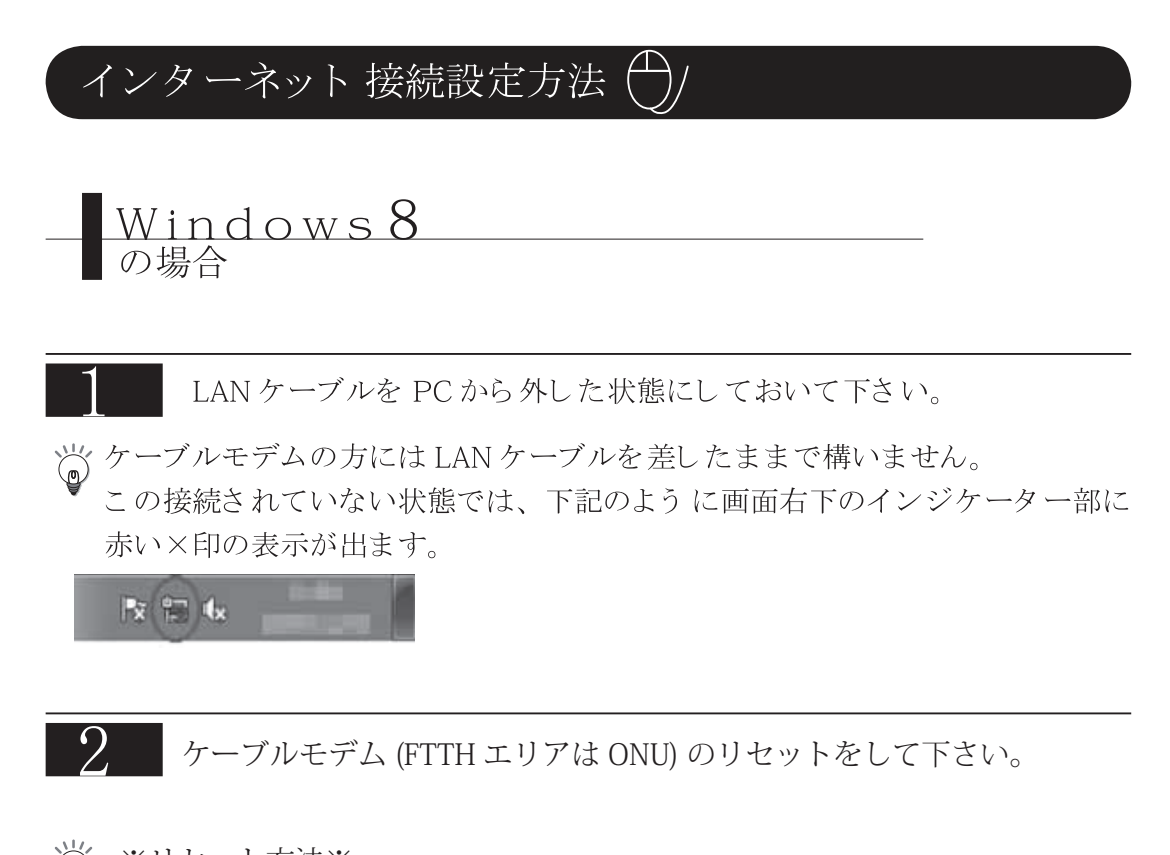

※リセット方法※ モデム(または ONU)の電源を一度抜き、10~15秒ほど待って再度電源を投入して下さい。 リセット完了まで、30秒程度お待ちください。

以上のことをおこなった上で、下記手順に従い、設定をしていきます。

| 設定の手順                                  |                           |                   |            |       |
|----------------------------------------|---------------------------|-------------------|------------|-------|
| スタートボタ                                 | ン画面から「デ                   | スクトップ」をク          | リックします。    |       |
| スタート                                   |                           |                   |            | ccs 🝳 |
| J-5                                    | 11.54-                    | toternet Egelsere |            |       |
| Propie                                 | 2/h                       | RES               |            |       |
| 900-528                                | US 192500020197558        | REAL ORICHRAN     | 9-b 253    |       |
| 1-1-1-1-1-1-1-1-1-1-1-1-1-1-1-1-1-1-1- | 70)<br>Ritt<br>9787<br>ZX | COP18 (25WKALE    | 53-590 EXX |       |

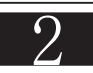

画面右上(もしくは右下)へマウスカーソルを移動し、チャームを表示させます。 設定」をクリックします。

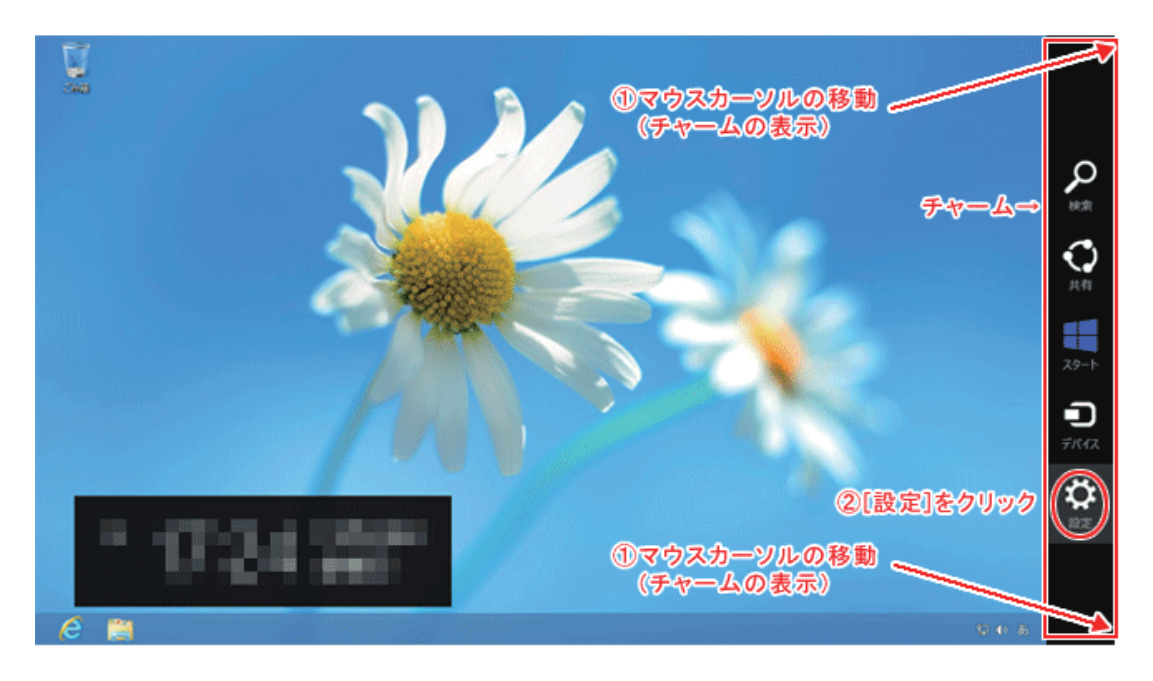

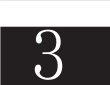

「コントロールパネル」をクリックします。

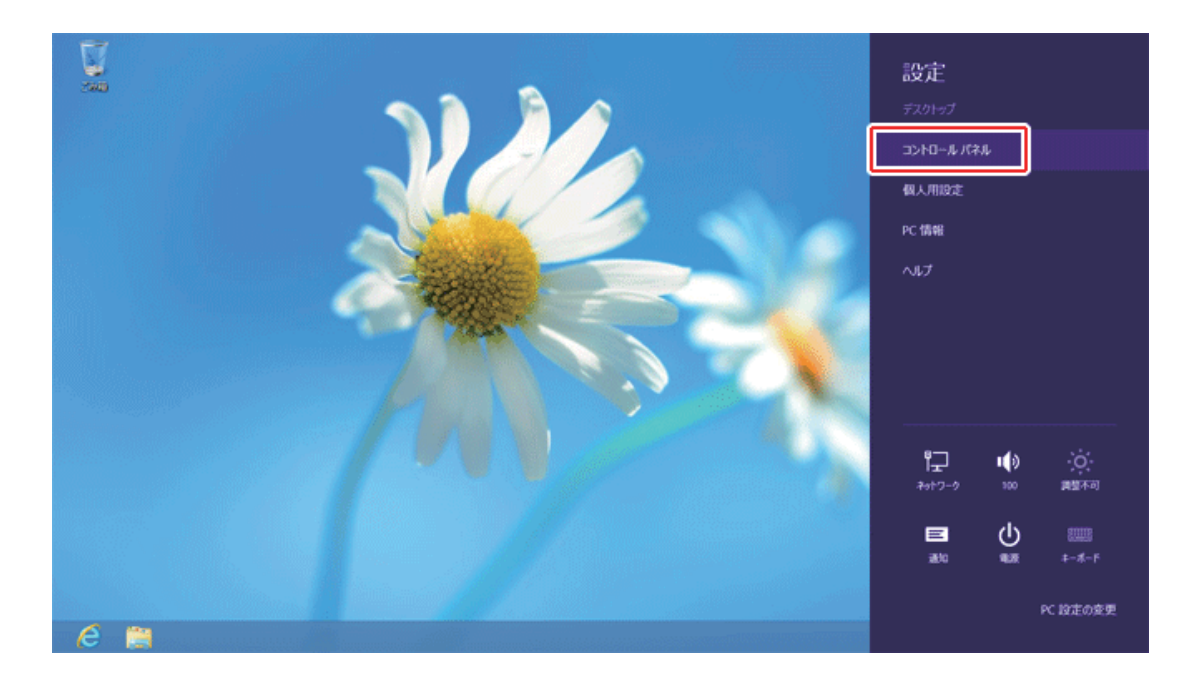

## 4

「ネットワークの状態とタスクの表示」をクリックします。

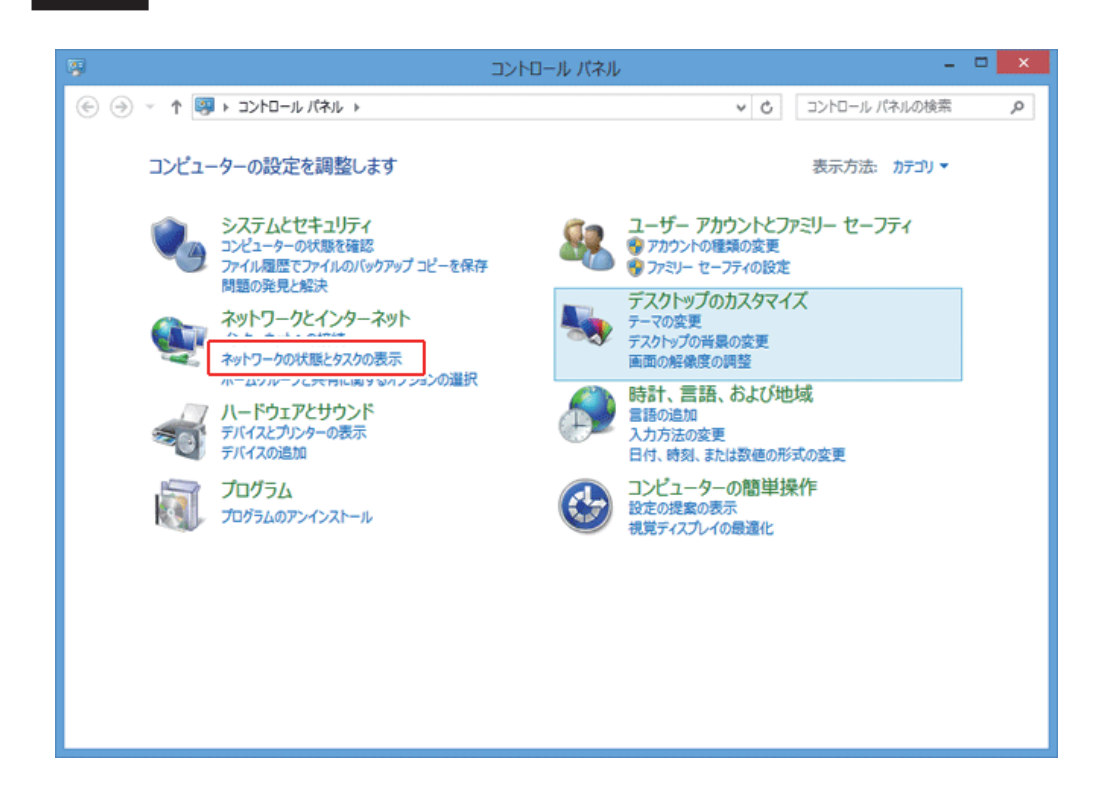

## 5

「現在どのネットワークにも接続していません」と表示されます。

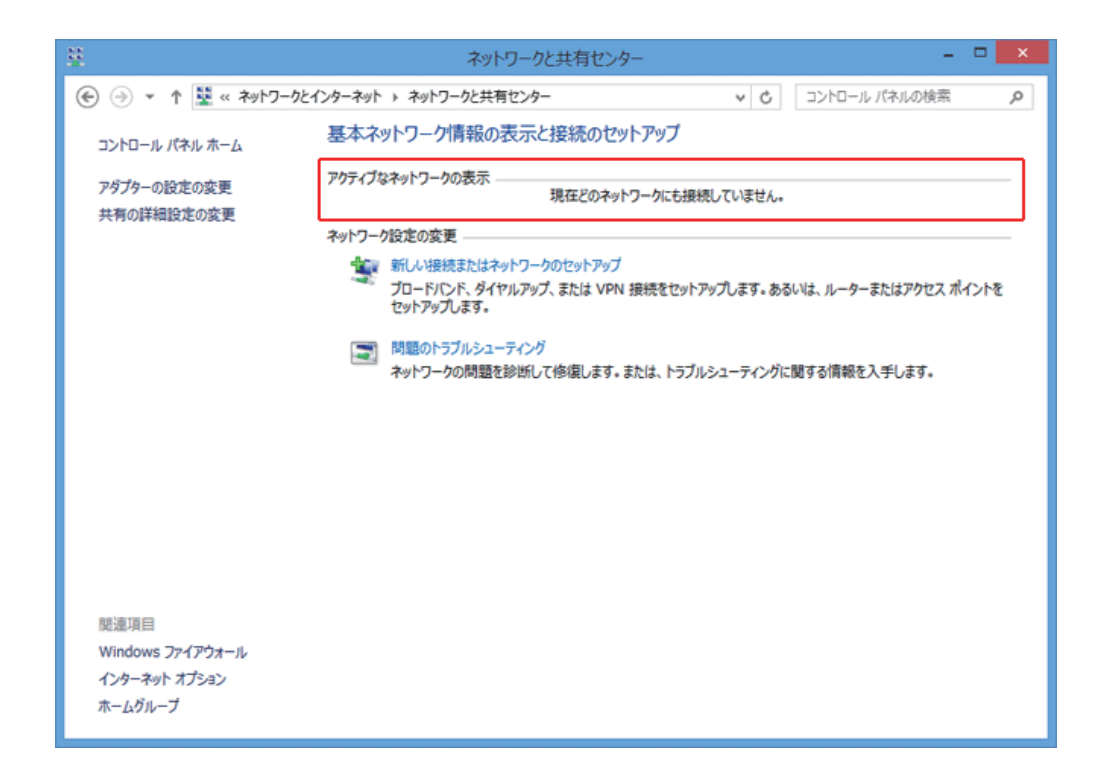

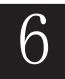

PCにLANケーブルを接続してください。 「アクセスの種類」が「インターネット」と表示されます。

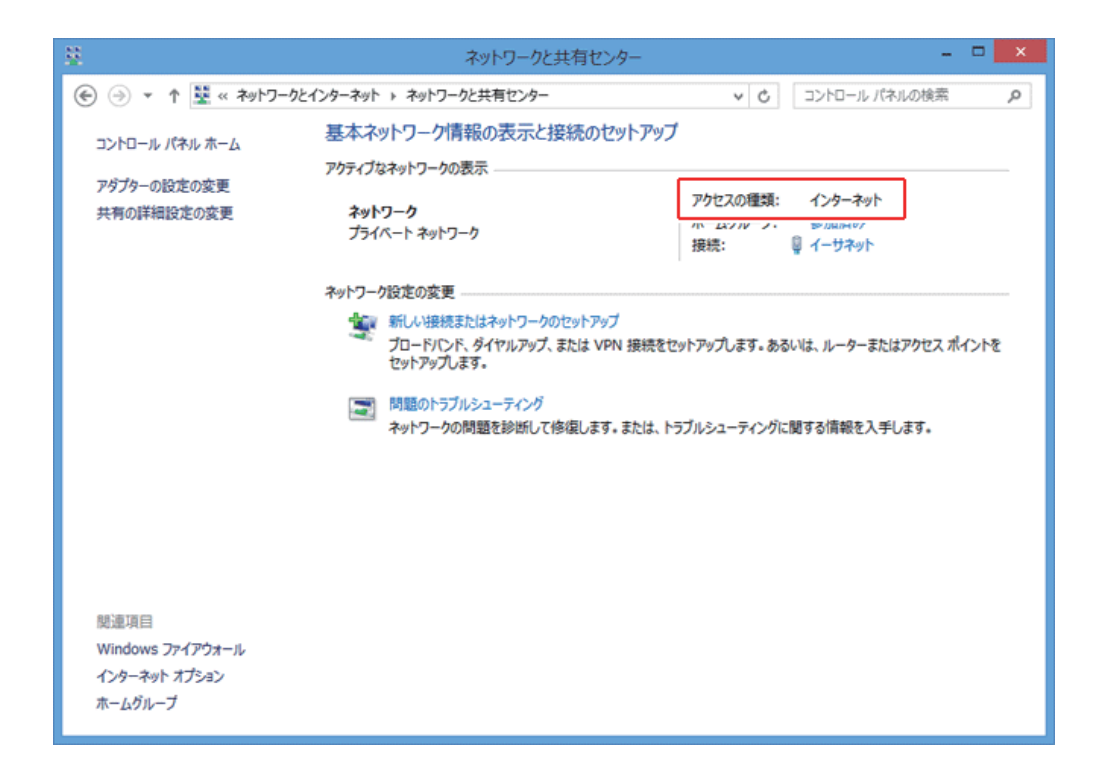

以上でインターネットの接続設定は完了です。

## 設定がうまくいかない場合、下記の設定を確認してください

1

P.3 の手順「5」の画面にて、「アダプターの設定の変更」をクリックします。

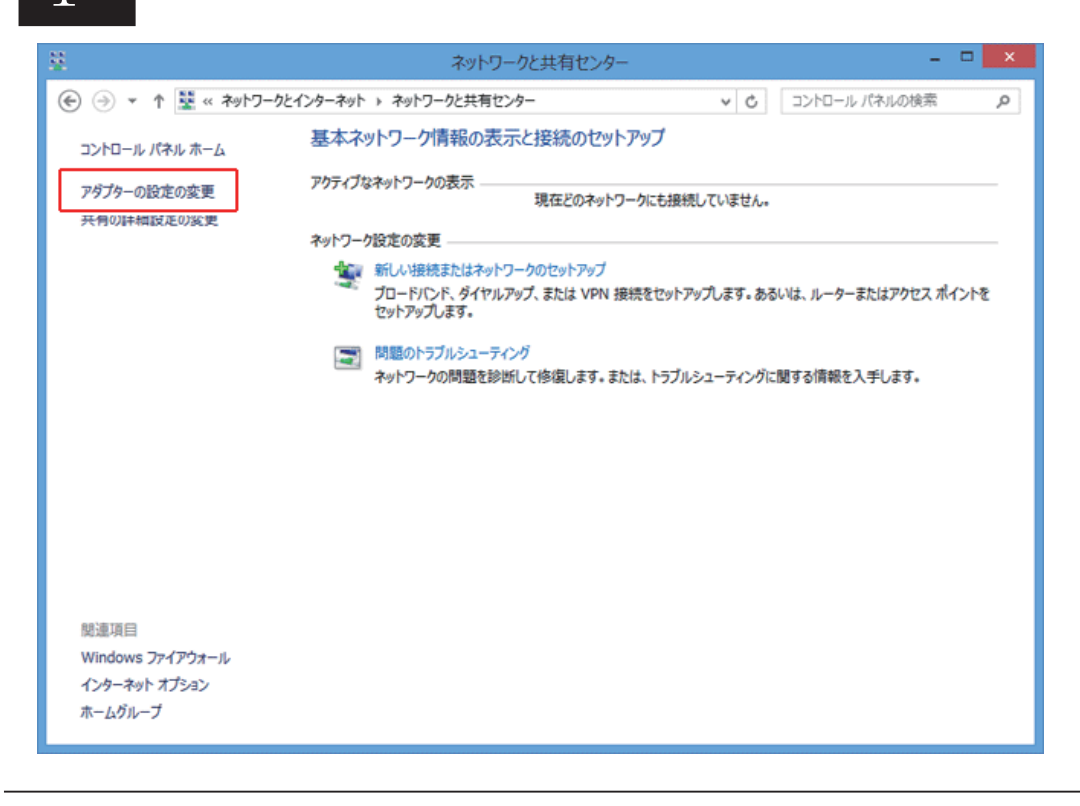

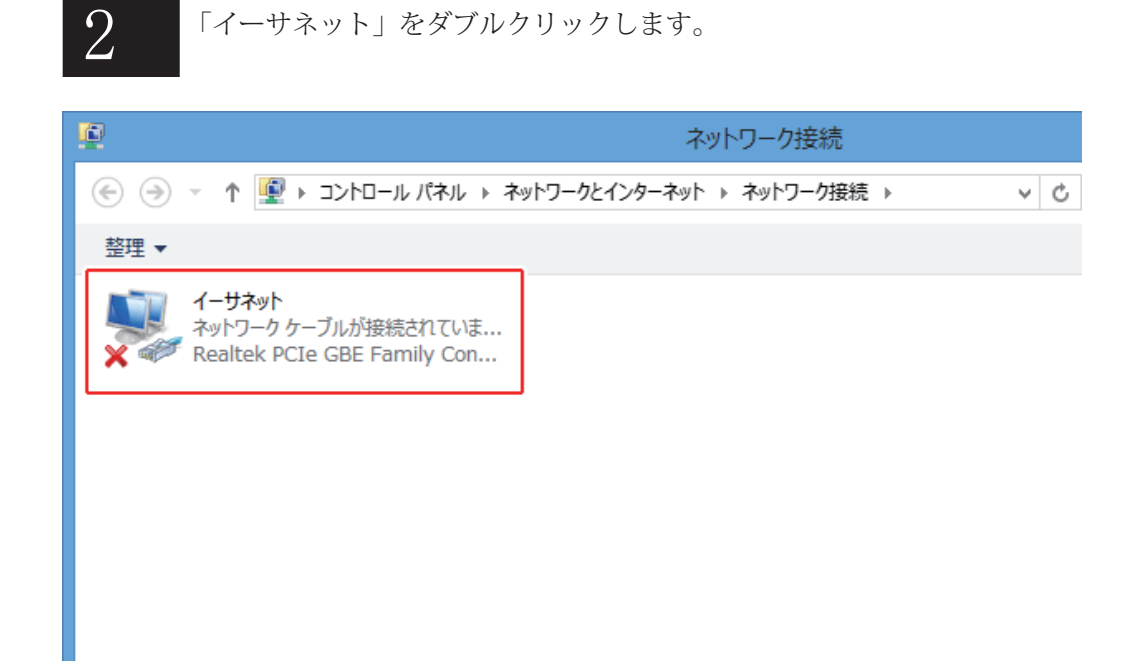

## 3

イーサネットのプロパティが表示されます。 「インターネットプロトコルバージョン4(TCP/IPv4)」を選択し、「プロパティ」を クリックします。

| ₽ イーサネットのプロパティ                                                                                                    | x |
|----------------------------------------------------------------------------------------------------|---|
| ネットワーク                                                                                                    |   |
| 接続の方法:                                                                                                    |   |
| 🔮 Realtek PCIe GBE Family Controller                                                                                                    | 1 |
| 構成(C)                                                                                                    | 1 |
| この接続は次の項目を使用します(O):                                                                                                    |   |
| <ul> <li>✓ 副Microsoft ネットワーク用ファイルとフリンター共有         <ul> <li>▲ Microsoft Network Adapter Multiplexor Protocol</li> <li>✓ Microsoft LLDP Protocol Driver</li> <li>✓ ▲ Link-Layer Topology Discovery Mapper I/O Driver</li> <li>✓ ▲ Link-Layer Topology Discovery Responder</li> <li>✓ ▲ Link-Layer Topology Discovery Responder</li> <li>✓ ▲ インストール(N)</li> <li></li> <li>✓ ▲ インストール(N)</li> <li></li> <li>✓ ▲ インストール(N)</li> <li></li> <li>✓ ▲ インストール(N)</li> <li></li> <li>✓ ▲ インストール(N)</li> <li></li> <li>✓ ▲ インストール(N)</li> <li></li> <li>✓ ▲ インストール(N)</li> <li></li></ul></li></ul> |   |
| ОК <b>‡</b> т>tzı                                                                                                    |   |

4

「IP アドレスを自動的に取得する」、「DNS サーバーのアドレスを自動的に取得する」に チェックが入っていることを確認します。

| インターネット プロトコル バージョン 4 (TCP/IPv4)のプロパティ 🤅 🛛 🗙                                                                       |  |  |  |  |  |
|----------------------------------------------------------------------------------------------------|--|--|--|--|--|
| 全般<br>代替の構成<br>ネットワークでこの機能がサポートされている場合は、IP 設定を自動的に取得することがで<br>きます。サポートされていない場合は、ネットワーク管理者に適切な IP 設定を問い合わせ<br>てくたさい |  |  |  |  |  |
| <ul> <li>IP アドレスを自動的に取得する(O)</li> <li>次の IP アドレスを使う(S):</li> </ul>                                                 |  |  |  |  |  |
| IP アドレス(I):                                                                                                    |  |  |  |  |  |
| サブネット マスク <b>(U)</b> :                                                                                             |  |  |  |  |  |
| デフォルト ゲートウェイ(D):                                                                                                   |  |  |  |  |  |
| ● DNS サーバーのアドレスを自動的に取得する(B)                                                                                        |  |  |  |  |  |
| ○ 次の DNS サーバーのアドレスを使う(E):                                                                                          |  |  |  |  |  |
| 優先 DNS サーバー(P):                                                                                                    |  |  |  |  |  |
| 代替 DNS サーバー(A):                                                                                                    |  |  |  |  |  |
| ○終了時に設定を検証する(L) 詳細設定(V)                                                                                            |  |  |  |  |  |
| OK キャンセル                                                                                                    |  |  |  |  |  |

以上を確認できましたら、ケーブルモデム (FTTH エリアは ONU) をリセットして下さい。